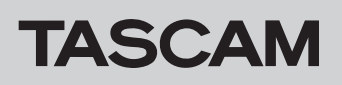

## Общие сведения

Для подключения рекордера DR-05X, DR-07X или DR-40X в качестве USB аудио интерфейса к компьютеру с операционной системой Windows, требуется установка специализированного программного обеспечения.

Скачайте последнюю версию ПО на сайте компании TEAC (http://teac-global.com/).

В комплект установки специализированного ПО входит драйвер и приложение для настройки рекордера серии DR-X.

## осторожно

• Перед установкой закройте все другие приложения.

 При подключении рекордера к Мас, используется стандартный драйвер операционной системы, и установка дополнительного ПО не требуется.

Перед использованием настоящего программного обеспечения прочитайте Лицензионное соглашение и примите условия.

## Товарные знаки

• TASCAM is a registered trademark of TEAC Corporation.

- Microsoft, Windows and Windows Vista are either registered trademarks or trademarks of Microsoft Corporation in the United States and/or other countries.
- Apple, Mac, Mac OS, macOS, iPad, iPod, iPod touch, Lightning, App Store and iTunes are trademarks of Apple Inc.
- ASIO is a trademark of Steinberg Media Technologies GmbH.

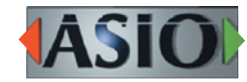

 Упомянутые в данном документе названия других компаний и изделий или логотипы других компаний являются (зарегистрированными) товарными знаками, принадлежащими их владельцам.

## Системные требования

Последнюю информацию о поддерживаемых операционных системах см. на сайте компании TEAC (http://tascam.com/).

#### Поддерживаемые ОС

Windows 10, 32 бит Windows 10, 64 бит Windows 8.1, 32 бит Windows 8.1, 64 бит Windows 7, 32 бит SP1 или более поздние версии Windows 7, 64 бит SP1 или более поздние версии (Windows 8, Windows Vista и Windows XP не поддерживаются)

## Требования к оборудованию

Компьютер Windows с портом USB 2.0 или USB 3.0

#### ЦП / Скорость процессора

двухъядерный процессор с тактовой частотой 2 ГГц и выше (x86)

#### Память

2 ГБ и более

#### осторожно

Настоящее устройство прошло проверку с использованием стандартных компьютеров, отвечающих выше приведённым требованиям. Тем не менее, это не гарантирует работу устройства со всеми компьютерами, отвечающими выше приведённым требованиям. Даже те компьютеры, которые отвечают выше приведённым требованиям, могут отличаться быстродействием в зависимости от настройки и условий работы.

## Установка специального программного обеспечения для Windows

Для установки специального программного обеспечения для Windows следуйте инструкциям приведённой ниже процедуры установки.

## осторожно

- Не подключайте рекордер DR-05X/DR-07X/DR-40X к компьютеру с помощью USB кабеля, пока установка специального программного обеспечения для Windows не завершена.
- Если рекордер DR-05X/DR-07X/DR-40X был подключен к компьютеру прежде, чем было установлено специальное программное обеспечение для Windows, и вследствие этого произошёл запуск «Мастера нового оборудования», закройте мастер и отсоедините кабель USB.

#### Процедура установки специального программного обеспечения для Windows

- Скачайте последнюю версию специального программного обеспечения для Windows с сайта компании TEAC (http://teac-global.com/) и сохраните её на компьютере, к которому планируется подключение рекордера.
- 2. Распакуйте архив с программой (zip файл) на рабочий стол компьютера или в другое место.
- Двойным нажатием на файл «TASCAM\_DR-X\_Series\_ Installer\_x.xx\_exe», появившийся в папке после распаковки, запустите установку программного обеспечения.

#### осторожно

- Если просто открыть zip архив и без распаковки дважды щёлкнуть «TASCAM\_Model\_Mixer\_Installer\_x.xx.exe», установка программного обеспечения не будет произведена. Распакуйте архив, нажав на него правой кнопкой мыши, и выбрав, например, «Extract / Извлечь файлы», и затем повторите попытку.
- В случае появления окна Предупреждения системы безопасности или окна Контроля учётных записей, нажмите кнопку «Yes/Да».
- Прочитайте текст Лицензионного соглашения, и выберите «I accept the agreement / Я принимаю условия соглашения», если вы согласны с условиями. Затем нажмите кнопку «Next / Далее».

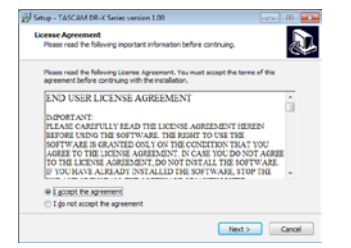

6. Затем нажмите кнопку «Install / Установить».

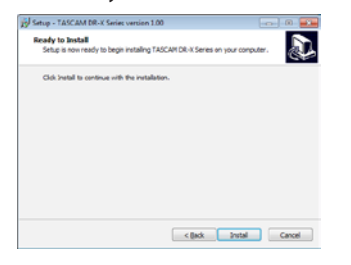

 Затем нажмите кнопку «Install / Установить», чтобы начать процесс установки. (Windows 7, Windows 8.1)

| V | Vindows Security                                                                                                    | ж |
|---|----------------------------------------------------------------------------------------------------|---|
| W | ould you like to install this device software?                                                                                         |   |
|   | Norme: TEAC Corporation Sound, video and game c<br>Publisher: TEAC Corporation                                                         |   |
|   | Always trust software from "TEAC Corporation". [Install Don't Insta                                                                    |   |
| • | You should only install driver software from publishers you trust. <u>How can'l decir</u><br>which device software is safe to install? | ł |

 По завершении установки на экране появляется следующее окно.

Нажмите кнопку «Finish / Готово».

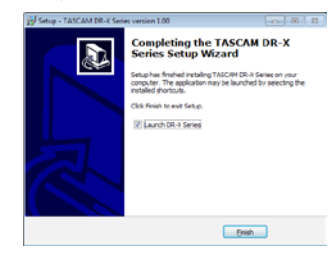

Установщик закроется и запустится Панель настроек.

#### ПРИМЕЧАНИЕ

При первом подключении рекордера к компьютеру через USB после установки ПО производится установка драйвера устройства. Для определения устройства компьютеру потребуется какое-то время, поскольку при этом автоматически производится поиск в Центре обновлений Windows. Если спустя некоторое время устройство по-прежнему не определяется, откройте окно установки программного обеспечения через область уведомлений внизу экрана справа, и нажмите «Skip obtaining driver software from Windows Update / Пропустить поиск драйвера в Центре обновления Windows», чтобы остановить поиск.

## Удаление специального программного обеспечения для Windows

#### ПРИМЕЧАНИЕ

Как правило, удаление специального программного обеспечения для Windows не требуется. Если возникла проблема или вы больше не собираетесь использовать устройство с компьютером, выполните следующее:

- Откройте окно «Uninstall or change a program / Удаление или изменение установки программы», выполнив соответствующие действия согласно используемой операционной системе (Windows 10/Windows 8.1/ Windows 7).
- 2. Выберите в списке «TASCAM DR-X Series x.xx» и нажмите на него двойным щелчком.
- 3. Далее следуйте инструкциям, появляющимся на экране.

# TASCAM

## Запуск программы настройки

Для запуска программы выполните следующее:

• В меню «Start / Пуск» выберите «DR-X Series» во вкладке «TASCAM».

## Обзор программы настройки

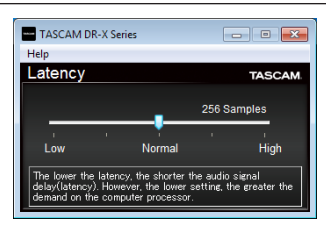

#### Входная задержка

Входную задержку входных и выходных аудио сигналов, передаваемых между устройством и компьютером можно регулировать.

Меньшие значения означают меньшую длительность задержки, но при этом более интенсивное использование ресурсов процессора.

В случае перегрузки процессора в результате, например, каких-либо параллельных системных операций, могут появляться щелчки, треск и даже провалы аудио сигнала. Установка большего значения позволяет обеспечить стабильность работы и исключить возможность нежелательных искажений аудио сигналов, но при этом задержка в передаче аудио сигнала между устройством и компьютером увеличивается.

Отрегулируйте длительность задержки рекордера в соответствии с быстродействием вашего компьютера.

По умолчанию: Normal / Нормальная (256 сэмплов)

#### Настройка параметров звука

- Откройте окно «Звук», выполнив соответствующие действия согласно используемой операционной системе ( (Windows 10/Windows 8.1/Windows 7).
- На вкладке «Playback / Воспроизведение», правой кнопкой мыши нажмите «DR-X Series» и в появившемся выпадающем меню нажмите «Set as Default Device / Использовать по умолчанию».

После этого на выбранном устройстве появляется зелёная галочка.

| 0 | Speakers<br>DR-X Series<br>Default Device |  |
|---|-------------------------------------------|--|
|   |                                           |  |
|   |                                           |  |
|   |                                           |  |
|   |                                           |  |
|   |                                           |  |
|   |                                           |  |
|   |                                           |  |
|   |                                           |  |

#### Окно «Звук» в Windows 7

#### ПРИМЕЧАНИЕ

Выберите устройство по умолчанию в соответствии с используемым ASIO устройством на вкладке «**Recording/** Запись» таким же образом, как на вкладке «**Playback/** Воспроизведение».

3. По завершении настройки нажмите кнопку «ОК».

#### ПРИМЕЧАНИЕ

- Если изменить настройки в процессе работы Проигрывателя Windows Media, программа не определит, что параметры устройства изменились. В этой ситуации необходимо перезапустить Проигрыватель Windows Media.
- Если после выполнения всех выше описанных настроек и инструкций звук по-прежнему не появляется, перезагрузите компьютер.
- После выполнения данных настроек звук будет выводиться через рекордер, и не будет выводиться на компьютерные колонки или наушники.